## **Merging Duplicates in FamilySearch Tree**

| -                                                                           |                                                               |                                    | (3)                                                                     |
|-----------------------------------------------------------------------------|---------------------------------------------------------------|------------------------------------|-------------------------------------------------------------------------|
| Tools                                                                       | Joshsia B                                                     | birth 1819, ,, Va                  | Lucy     Review Merge                                                   |
| Report Abuse                                                                | 00000                                                         |                                    | Not a Match                                                             |
| Delete Person Unavailable                                                   | 2                                                             |                                    |                                                                         |
| Merge Persons                                                               | O Switch Positions                                            |                                    | 1 Click on Possible Duplicates                                          |
| Joshua Buckley                                                              | Joshsia Buckley                                               |                                    | from the details person page.                                           |
| 6 March 1619 - 22 April 1901                                                | Joshsia Buckley and Information remaining in this co          | iumn are deleted at the end of the | <sup>2</sup> You may click under a name                                 |
| Ute Sketch   Vitals   Other   Family   Sources                              | merge process.                                                |                                    | and go to person details page to                                        |
| Close Details<br>Name<br>Birth Name                                         | Name<br>Birth Name                                            | ✓ Replace   0 Reject               | merging them.                                                           |
| Joshua Buddey<br>Reason This Information Is Connect<br>Data Standardization | Joshsia Buckley<br>Modified<br>13 June 2012 by unknown6470317 | (4)                                | <sup>3</sup> Click on "Review Merge"                                    |
| Family                                                                      |                                                               |                                    | 4 Everything on the right goes                                          |
| Spouse and Children — Lucinda L Adkisson                                    |                                                               |                                    | away. Everything on the left                                            |
|                                                                             | $\frown$                                                      |                                    | stays. Click on "Replace" if fact<br>on the right is better or "Reject" |
| spouse                                                                      | 4                                                             |                                    | if not better                                                           |
| Lucinda L Adkisson     1826-1887 • LZGD-GK5                                 |                                                               |                                    | <sup>5</sup> Click "Add" on any family                                  |
| Mamage<br>18 DEC 1845<br>Buckeve,Pocahontas,Virginia                        |                                                               | I                                  | members that do not have the                                            |
| Children                                                                    |                                                               |                                    | name on the left. (If they are the                                      |
| <ul> <li>Nancy Alcinda Blake Buckley</li> </ul>                             |                                                               |                                    | same PIN, the name shows                                                |
| 1860-1934 • KGCV-YTH<br>More                                                |                                                               |                                    |                                                                         |
| Spouse and Children – Lucy<br>Over Details                                  | 5                                                             |                                    | Click "Continue Merge".                                                 |
| Spouse                                                                      |                                                               |                                    | You can say "Not a Match"<br>(which goos into a special file            |
|                                                                             | • Lucy<br>1828-Deceased • M21T-H9F                            | + Add   © Reject                   | that you can review later) or                                           |
| Children                                                                    |                                                               |                                    | "Cancel"                                                                |
|                                                                             | Nancy A. Buckley<br>1859-Deceased • M21T-8K3<br>More          | + Add   © Reject                   |                                                                         |
| 6 Continu                                                                   | ue Merge 🚫 Not A Match                                        | Cancel                             |                                                                         |

1-You cannot merge records of living people.

2- You cannot merge records of a living person with a record of a deceased person. If necessary, change the death information on the living person then go thru merge.3-Memories do not display on the screen. However all memories and notes, sources and discussions are merged automatically to the person on the left.

- 4- A life sketch does not automatically merge. Choose "Add" or "Replace".
- 5- Read reason statements. Keep the version with the preferred reason statement.

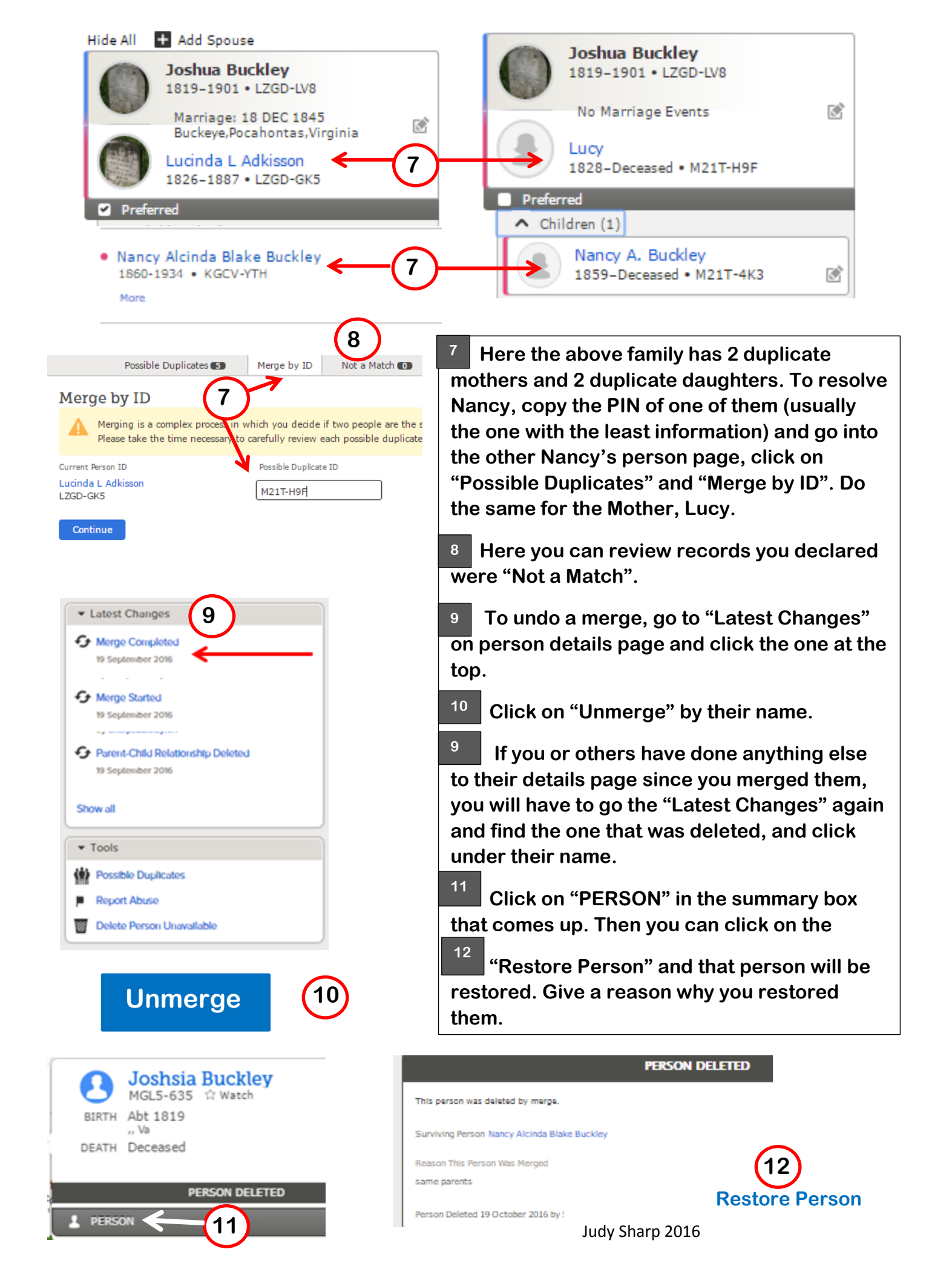